### Proxy User Guide

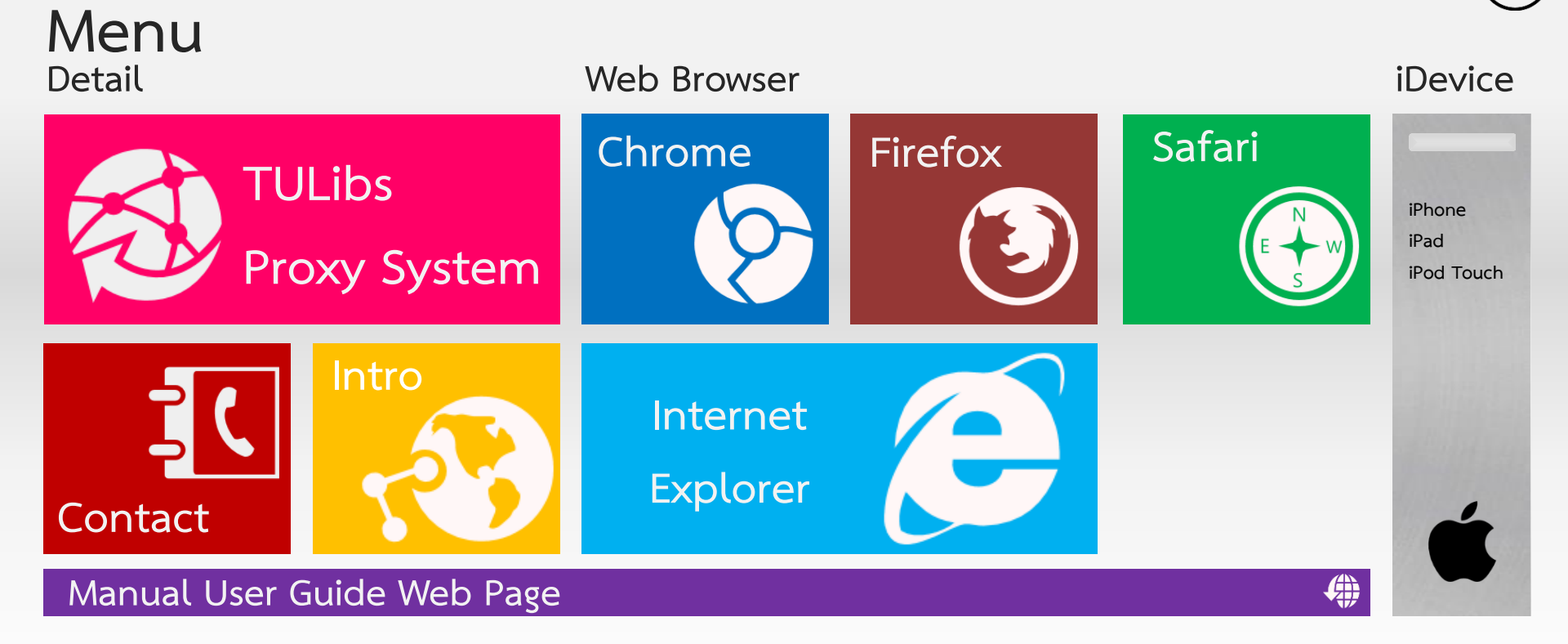

#### สำนักหอสมุด มหาวิทยาลัยธรรมศาสตร์

#### Introduction

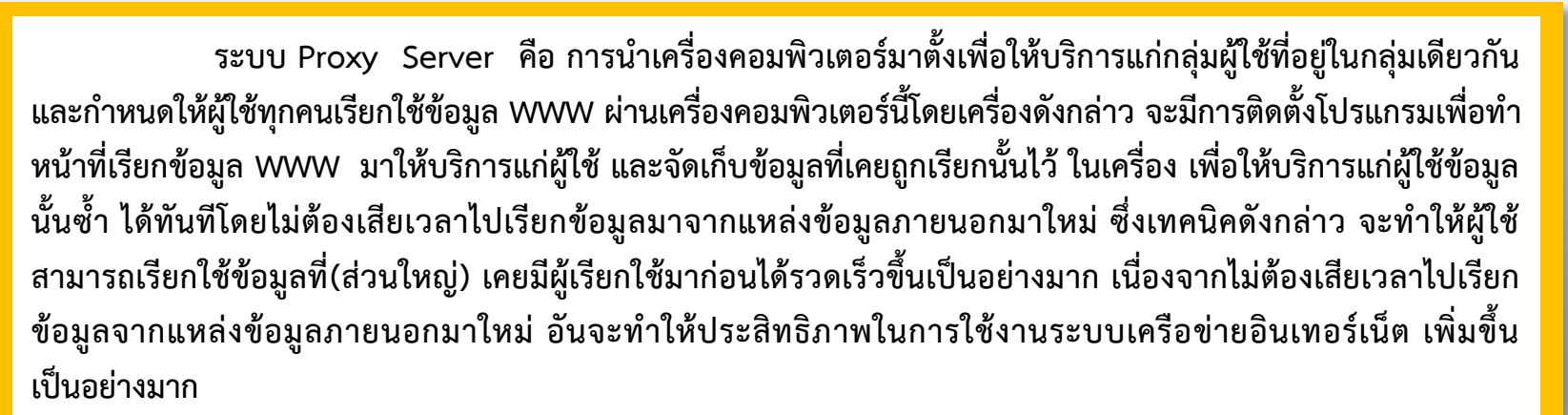

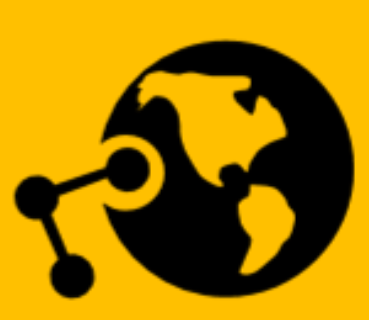

ขั้นตอนการทำงานของ Proxy Server เมื่อผู้ใช้ติดต่อ WWW ผ่าน Proxy Server เครื่องจะทำการตรวจสอบก่อน ว่ามีข้อมูลที่ผู้ใช้ต้องการอยู่ในเครื่องอยู่แล้วหรือไม่ ถ้ายังไม่มีก็จะไปเรียกข้อมูลมาให้ใหม่และจัดเก็บไว้ในเครื่องเพื่อคอยให้บริการแก่ผู้ใช้ครั้ง ต่อไป ถ้าพบว่ามีจะทำการตรวจสอบว่าข้อมูลที่มีอยู่กับแหล่งข้อมูลที่ต้องการ ว่ามีความทันสมัยตรงกันหรือไม่ ถ้าตรงกันจะทำการส่งข้อมูลที่มีอยู่ในเครื่องไปให้ผู้ใช้ทันที แต่ถ้าไม่ตรงกัน Proxy จะไปดึงข้อมูลจากแหล่งข้อมูลมาให้ใหม่

## **TULibs Proxy System**

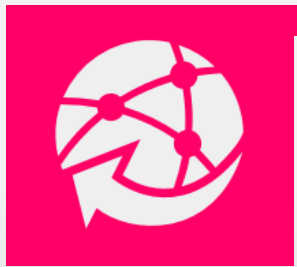

การ Set Proxy ของสำนักหอสมุด อำนวยความสะดวกให้ประชาคมธรรมศาสตร์ที่ใช้บริการ อินเทอร์เน็ตนอกเครือข่าย มธ. สามารถเข้าถึงฐานข้อมูลออนไลน์ที่บอกรับ และ เอกสารฉบับ เต็มที่สำนักหอสมุดจัดทำได้

นักศึกษามหาวิทยาลัยธรรมศาสตร์ ท่านจะได้รับใบข้อมูลการเข้าใช้งานระบบ โดยให้ท่านดูในช่อง Modem Login และ ช่องรหัสผ่าน เพื่อใส่ในช่อง Username และ Password ก่อนเข้าใช้งานระบบ Proxy

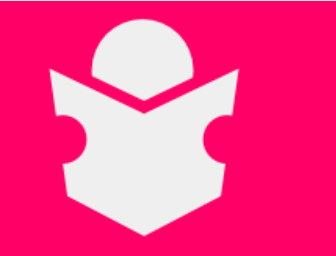

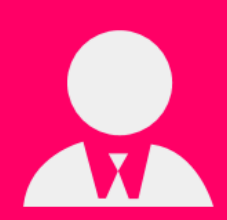

อาจารย์/บุคลากรของมหาวิทยาลัยธรรมศาสตร์

ให้ท่านใช้ Username และ Password เดียวกับระบบ E Mail ของมหาวิทยาลัยธรรมศาสตร์ เช่น Username abcd@tu.ac.th Password 123456789

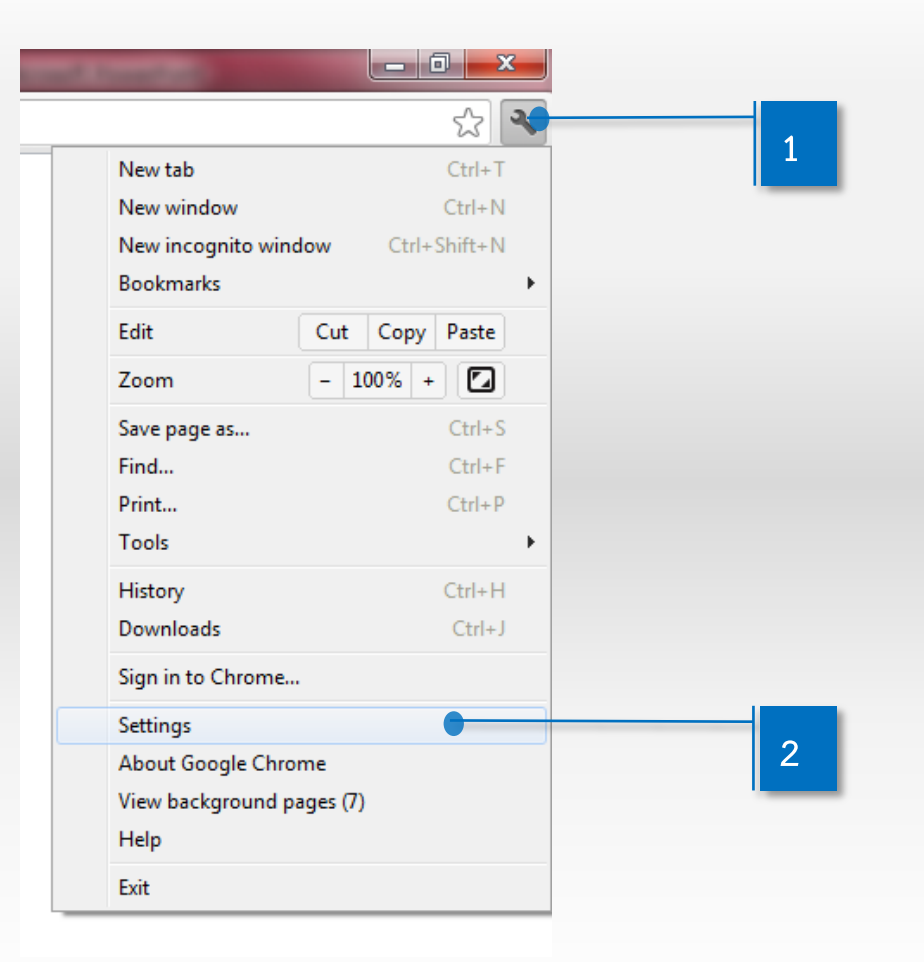

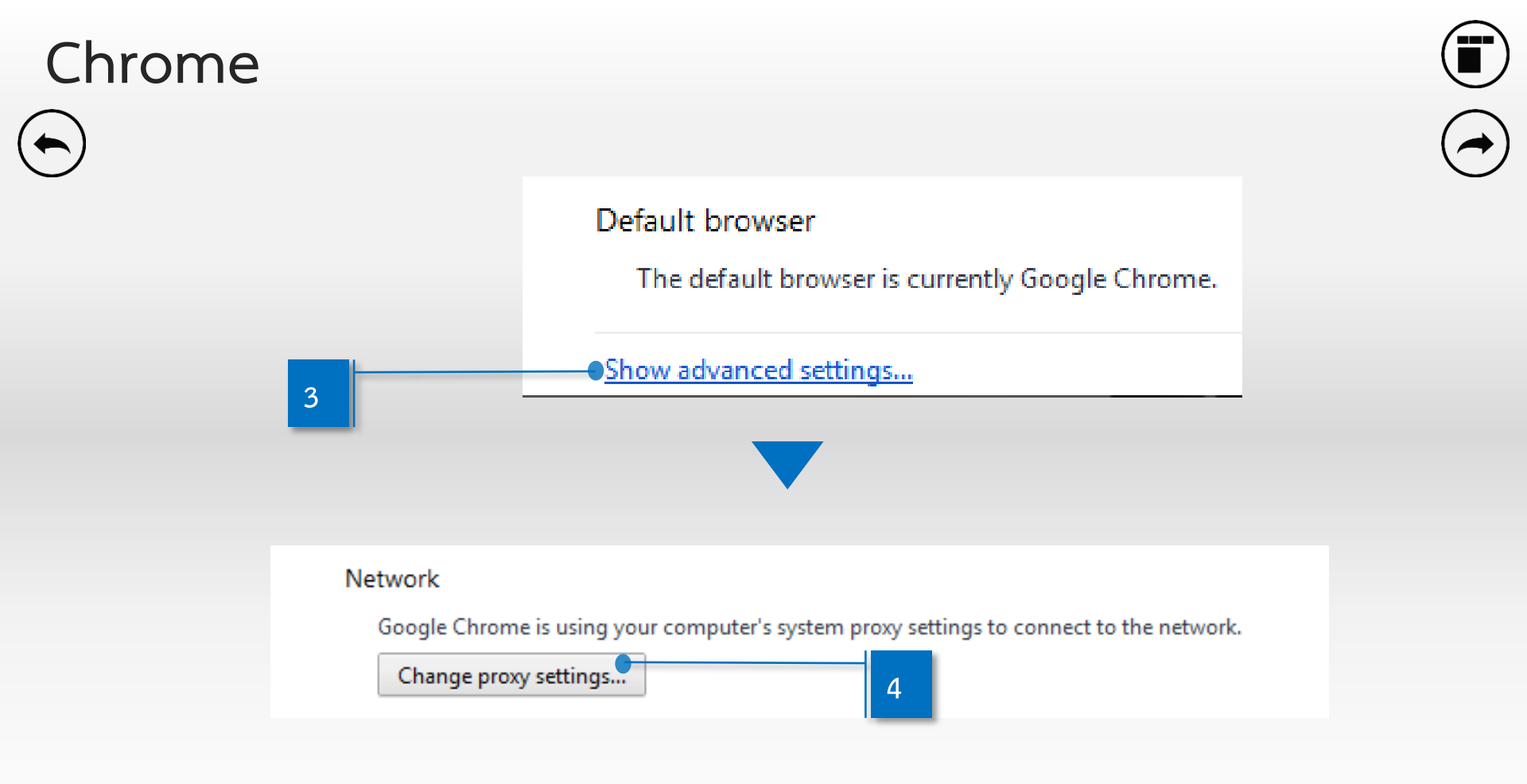

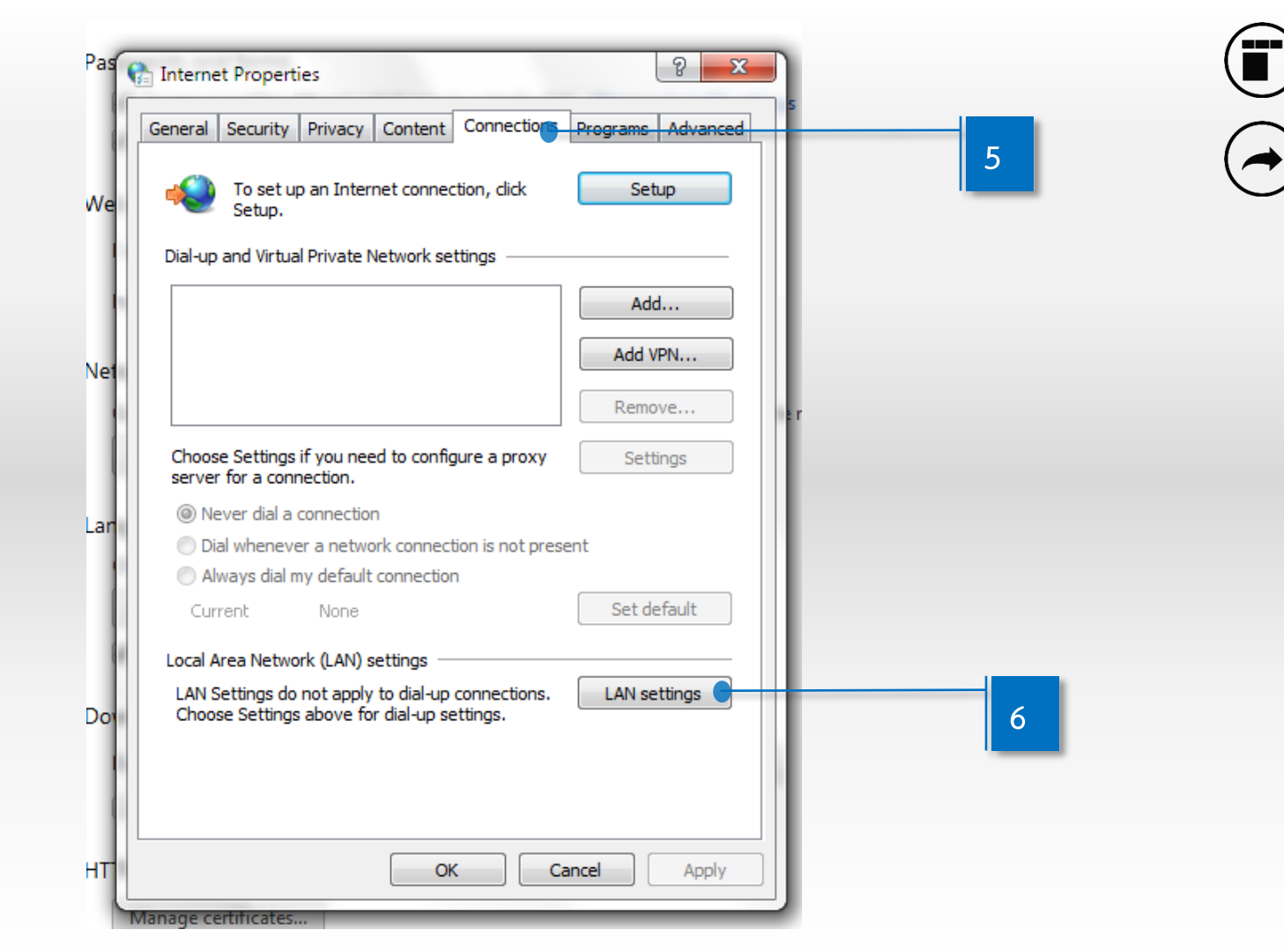

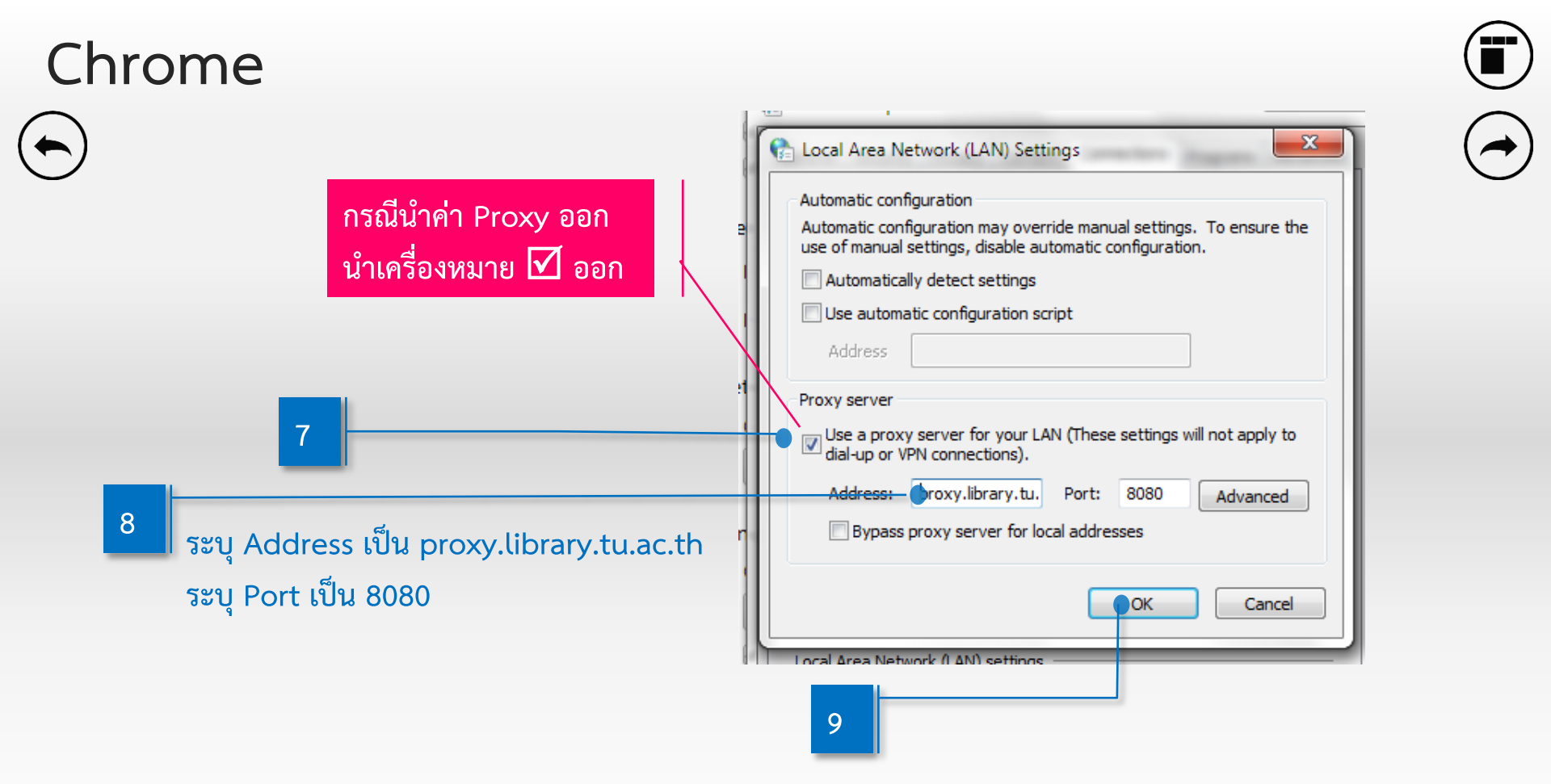

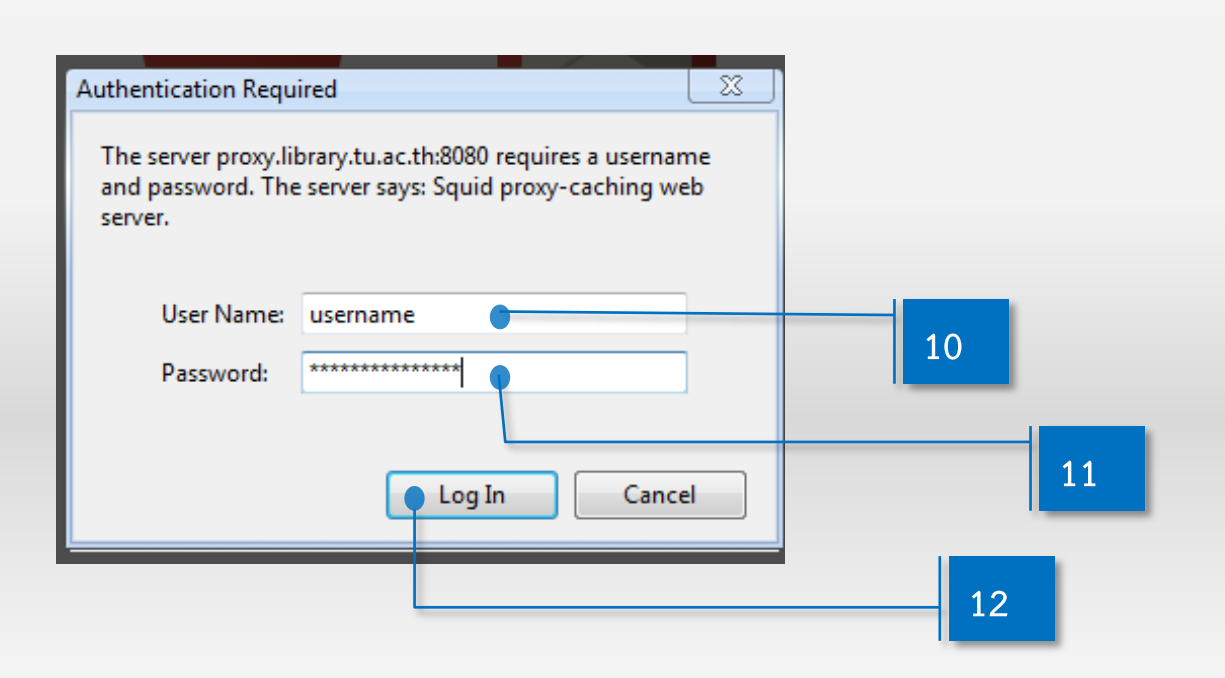

\* Username และ Password ซึ่งออกให้โดยสถาบันประมวลข้อมูลเพื่อการศึกษาและการพัฒนา (ไม่ใช่ Account สาหรับการตรวจสอบผลการลงทะเบียนหรือตรวจสอบผลการเรียน)

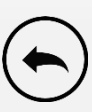

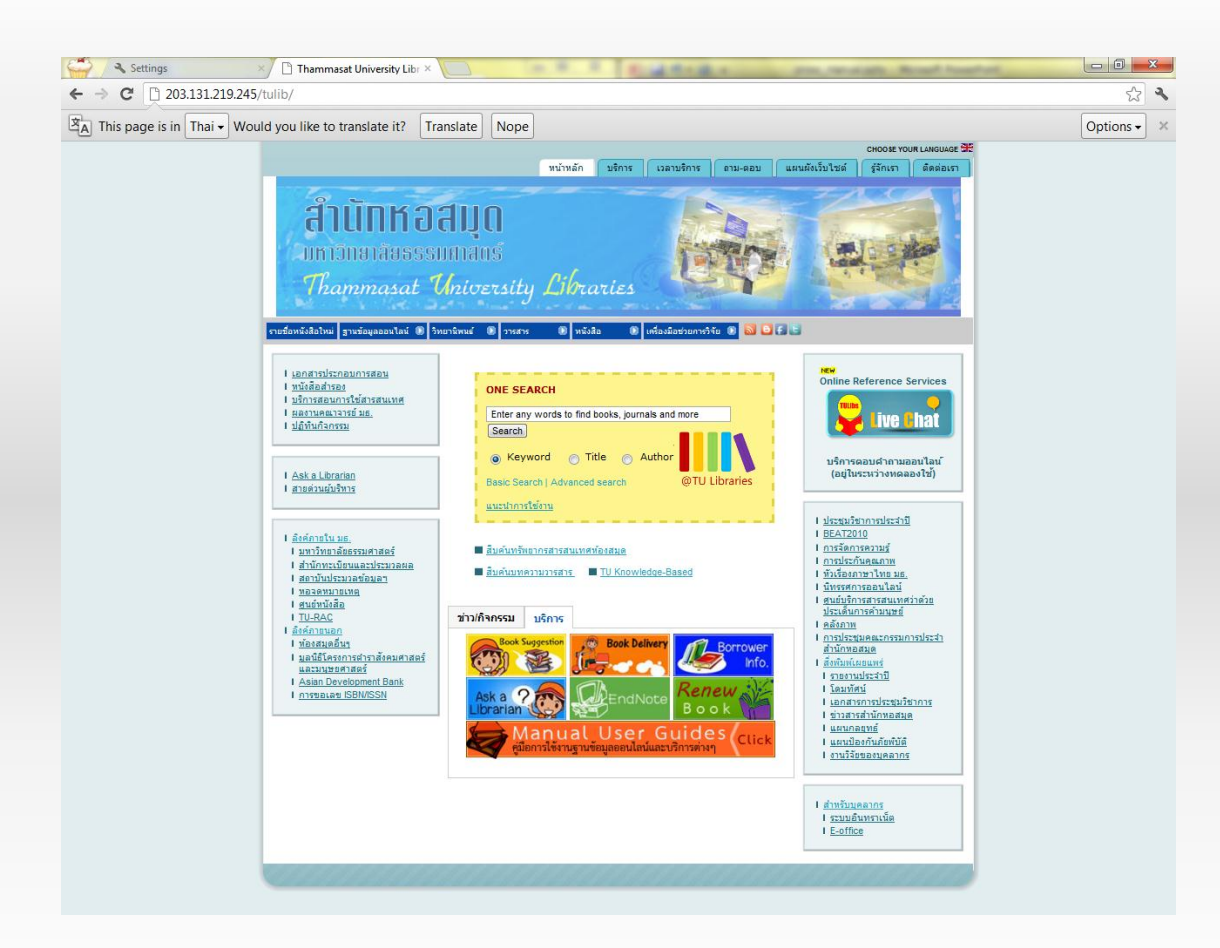

เข้าที่เว็บไซต์ของสำนักหอสมุด ( <u>http://www.library.tu.ac.th</u> )

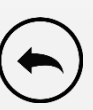

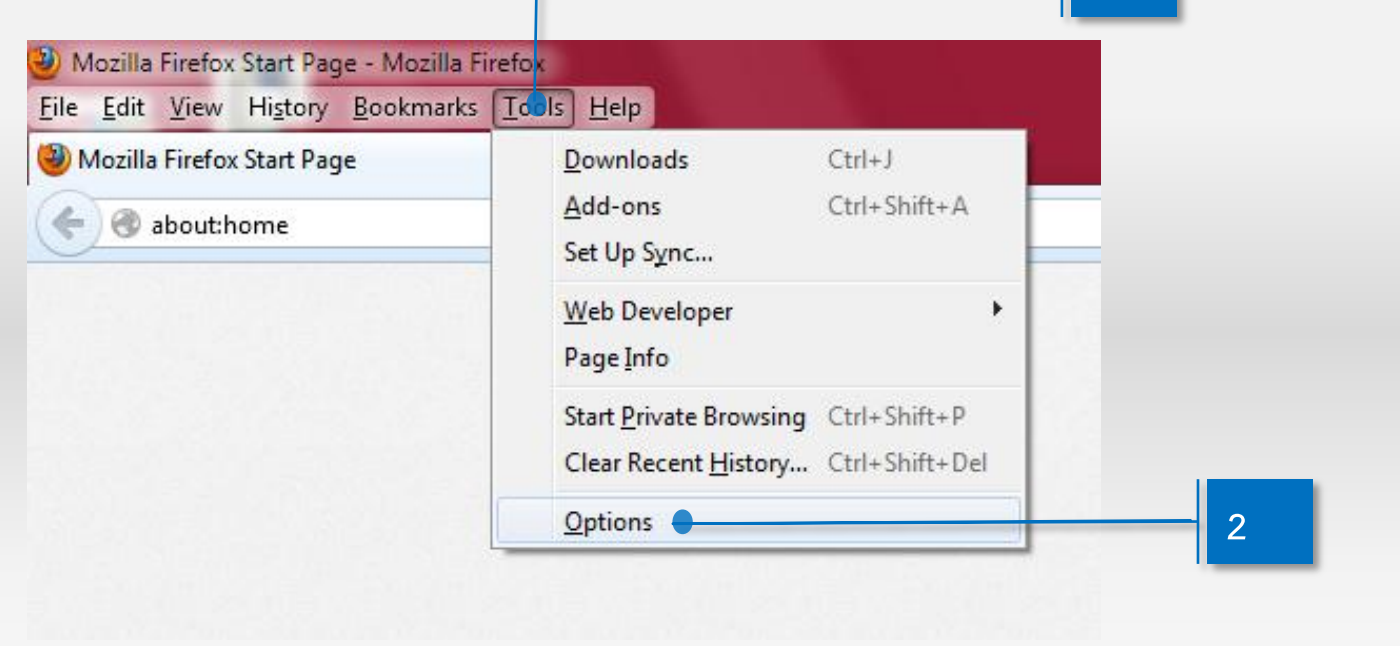

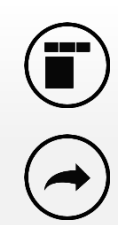

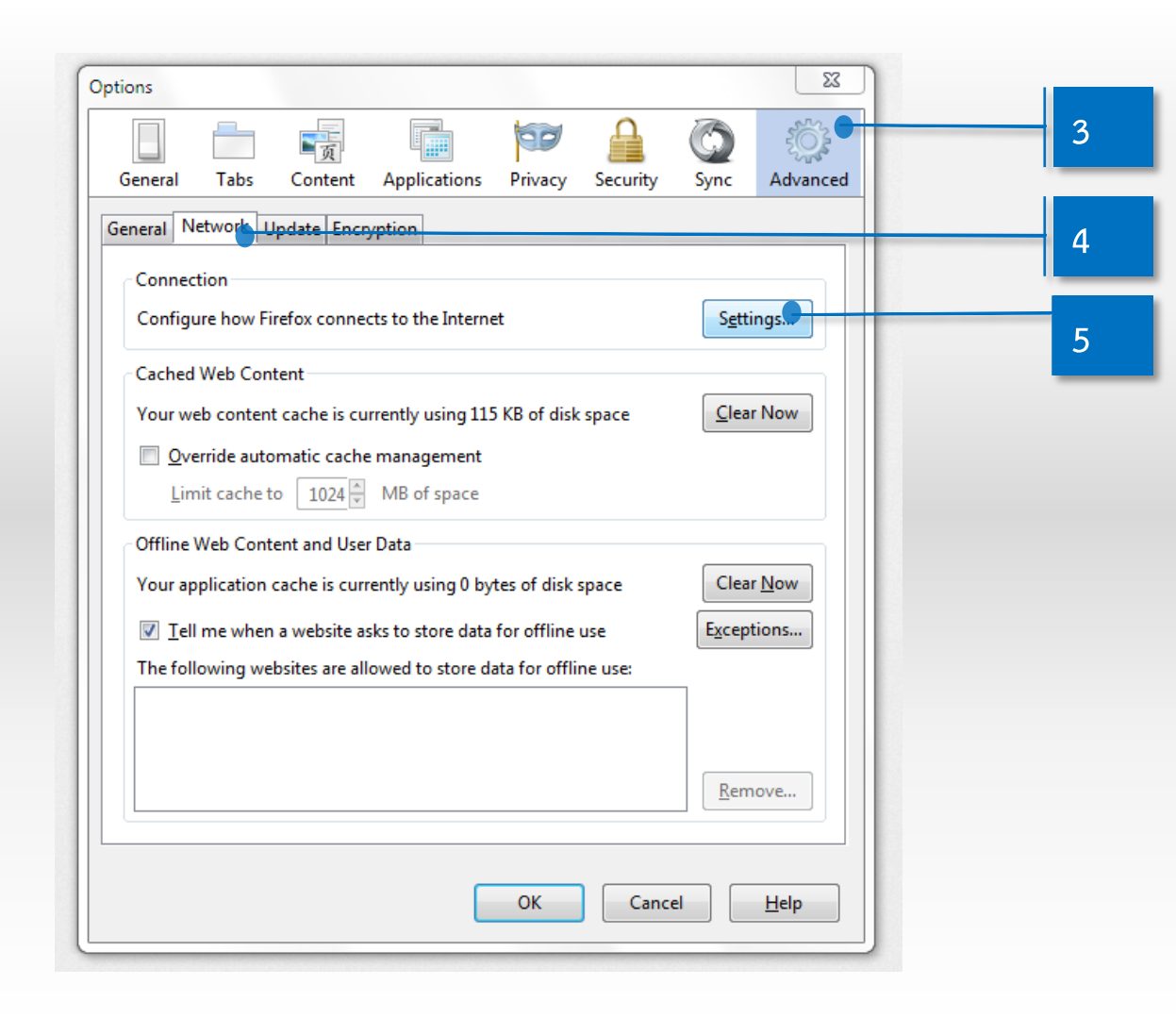

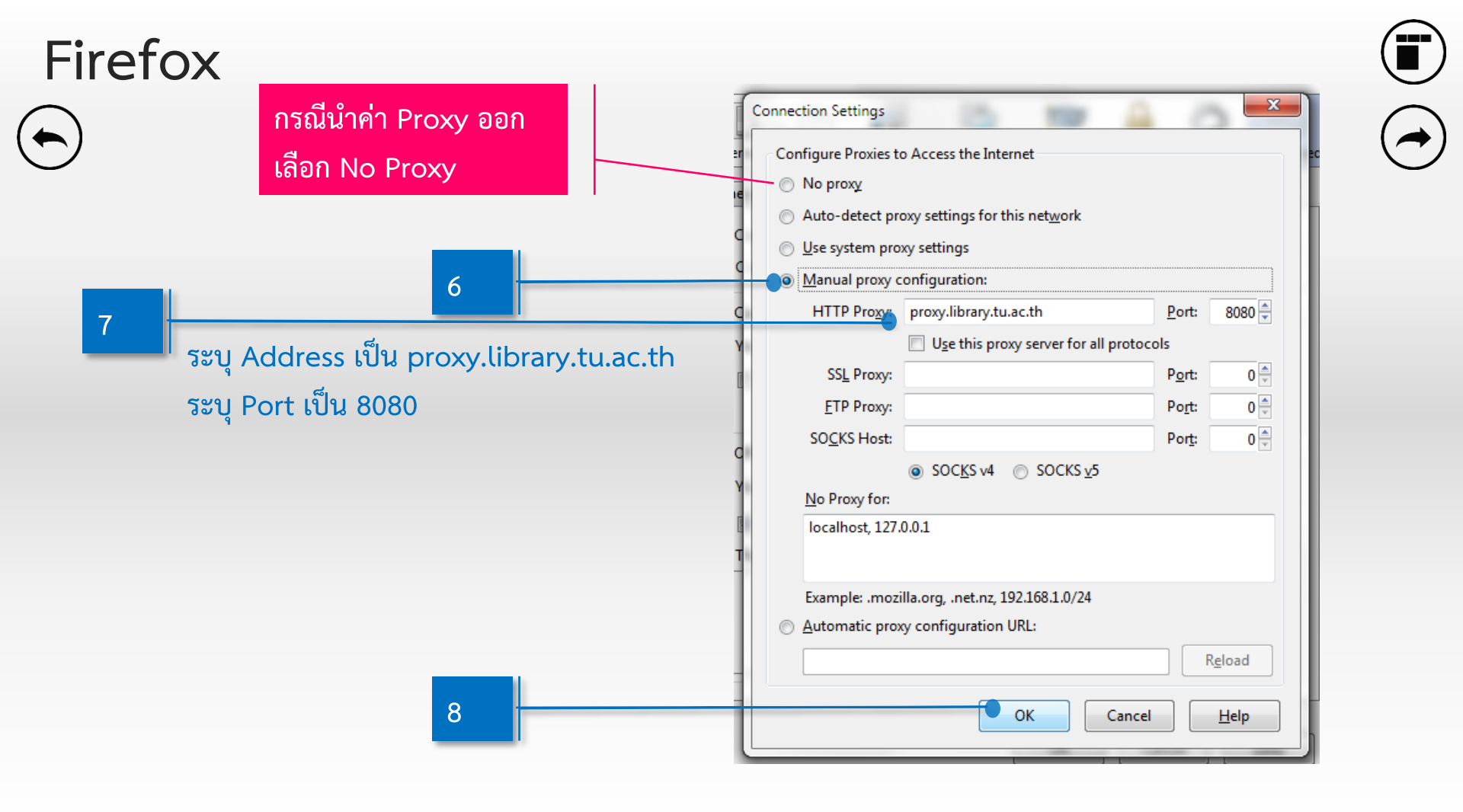

11

| <u> </u>   | The proxy moz-proxy. // proxy. library.tu.ac.th:8080 is requesting a username and password. The sit |
|------------|----------------------------------------------------------------------------------------------------|
|            | says: "Squid proxy-caching web server"                                                              |
| User Name: | username                                                                                            |
| Password:  | ••••••                                                                                              |
|            | OK Cancel                                                                                           |

\* Username และ Password ซึ่งออกให้โดยสถาบันประมวลข้อมูลเพื่อการศึกษาและการพัฒนา (ไม่ใช่ Account สาหรับการตรวจสอบผลการลงทะเบียนหรือตรวจสอบผลการเรียน)

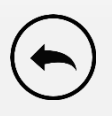

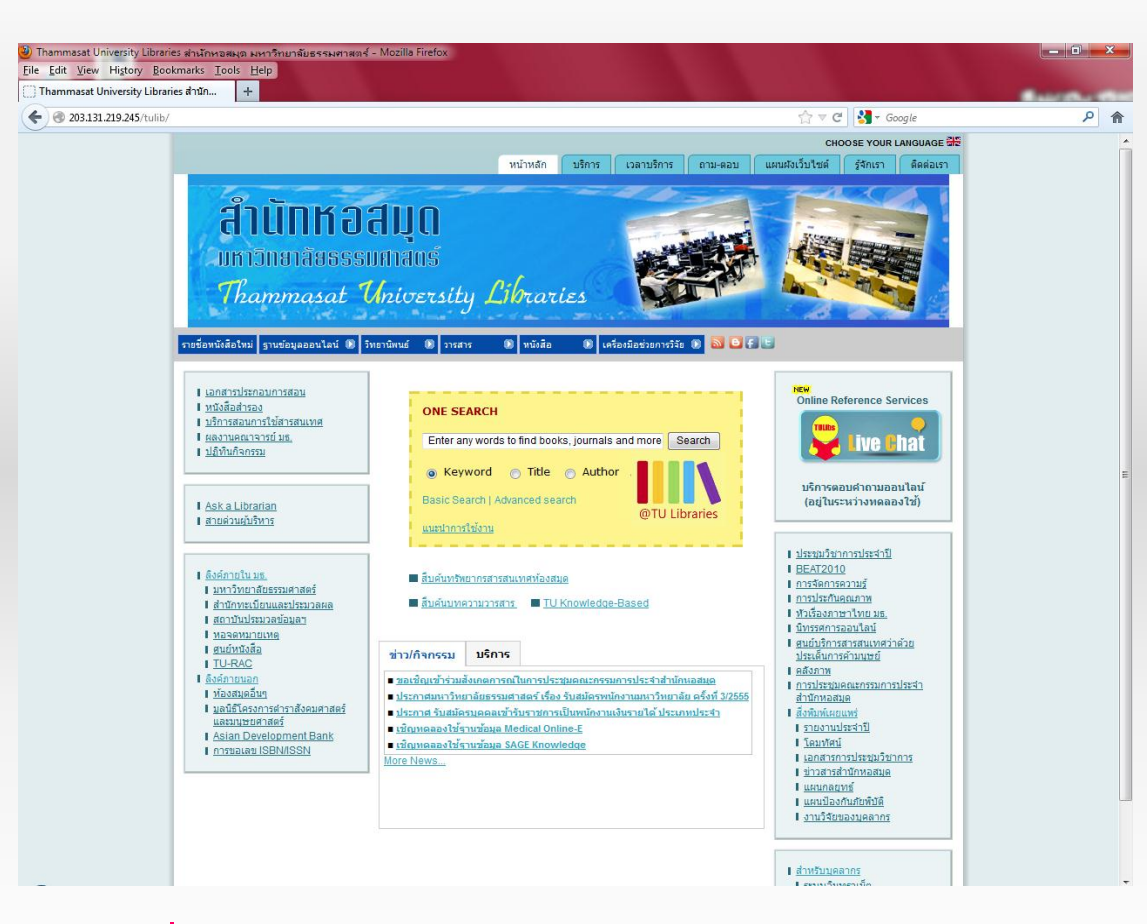

เข้าที่เว็บไซต์ของสำนักหอสมุด ( <u>http://www.library.tu.ac.th</u> )

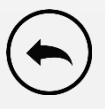

| Print                 | •      |
|-----------------------|--------|
| File                  | •      |
| Zoom (95%)            | •      |
| Safety                | •      |
| View downloads        | Ctrl+J |
| Manage add-ons        |        |
| F12 developer tools   |        |
| Go to pinned sites    |        |
| Internet options      | •      |
| About Internet Explor | rer    |

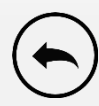

| ternet Options                                                                                   | २ <mark>- × -</mark> २ |   |
|--------------------------------------------------------------------------------------------------|------------------------|---|
| General Security Privacy Content Connectors                                                      | Programs Advanced      |   |
| To set up an Internet connection, click Setup.                                                   | Setup                  |   |
| Dial-up and Virtual Private Network settings                                                     |                        |   |
|                                                                                                  | Add                    |   |
|                                                                                                  | Add VPN                |   |
|                                                                                                  |                        |   |
|                                                                                                  | Remove                 |   |
| Choose Settings if you need to configure a proxy<br>server for a connection.                     | Settings               |   |
| Never dial a connection                                                                          |                        |   |
| Dial whenever a network connection is not pres                                                   | ent III                |   |
| Always dial my default connection                                                                |                        |   |
| Current None                                                                                     | Set default            |   |
| Local Area Network (LAN) settings                                                                |                        |   |
| LAN Settings do not apply to dial-up connections.<br>Choose Settings above for dial-up settings. | LAN settings           | _ |
|                                                                                                  |                        |   |
|                                                                                                  |                        |   |
|                                                                                                  |                        |   |
| ОКСС                                                                                             | ancel Apply            |   |
|                                                                                                  |                        |   |

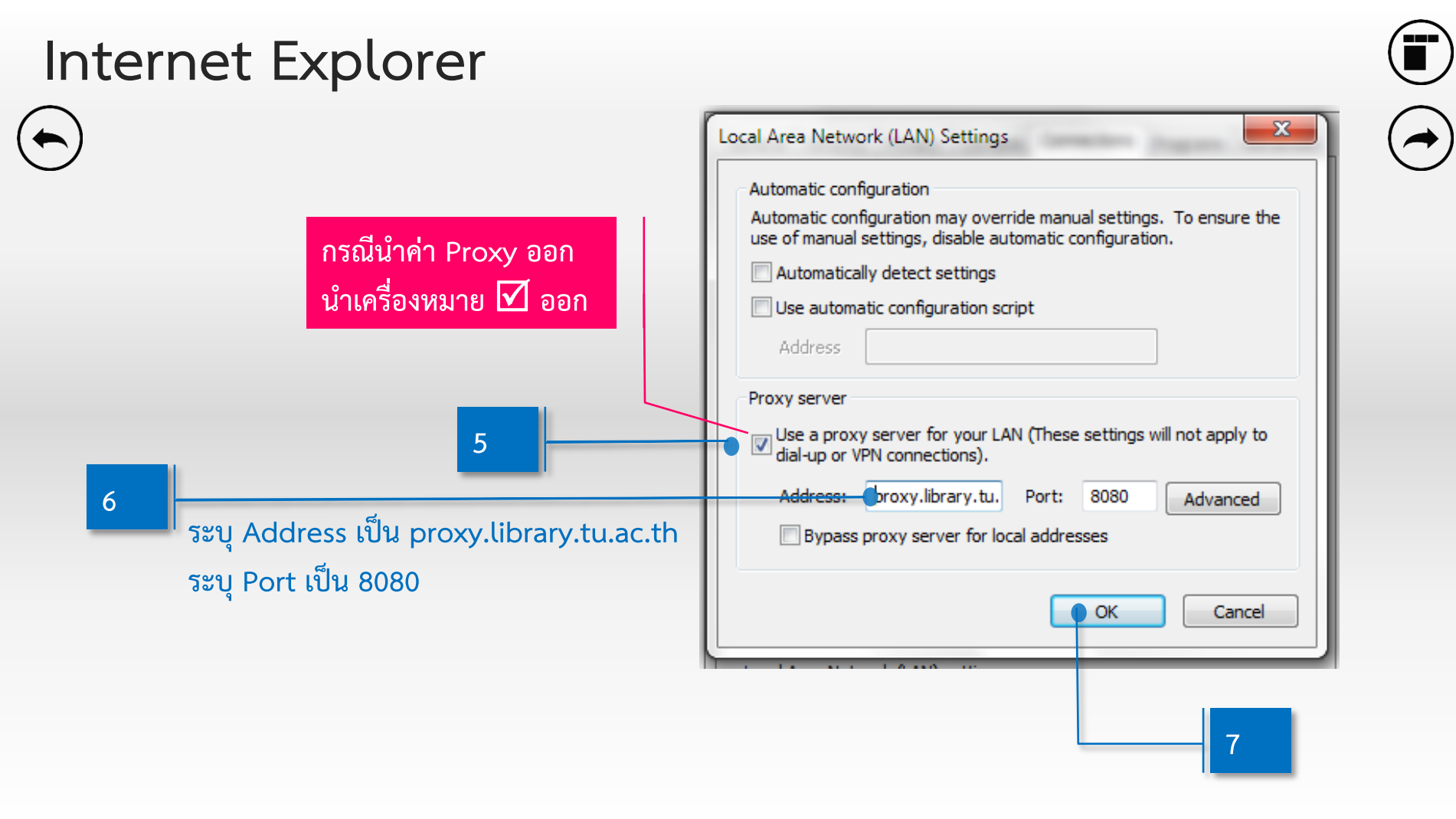

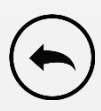

| The server propression of the server propression of the server properties of the server of the server properties of the server properties of the s | y.library.tu.ac.th at Squid proxy-caching web server<br>name and password.                                  |   |
|----------------------------------------------------------------------------------------------------|----------------------------------------------------------------------------------------------------|---|
| Warning: This :<br>sent in an insec<br>connection).                                                                                                    | erver is requesting that your username and password be<br>ure manner (basic authentication without a secure |   |
|                                                                                                    | Username                                                                                                    | 8 |
|                                                                                                    | Remember my credentials                                                                                     | 9 |
|                                                                                                    | OK Cance                                                                                                    |   |

\* Username และ Password ซึ่งออกให้โดยสถาบันประมวลข้อมูลเพื่อการศึกษาและการพัฒนา (ไม่ใช่ Account สาหรับการตรวจสอบผลการลงทะเบียนหรือตรวจสอบผลการเรียน)

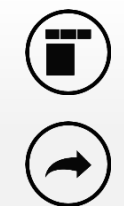

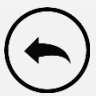

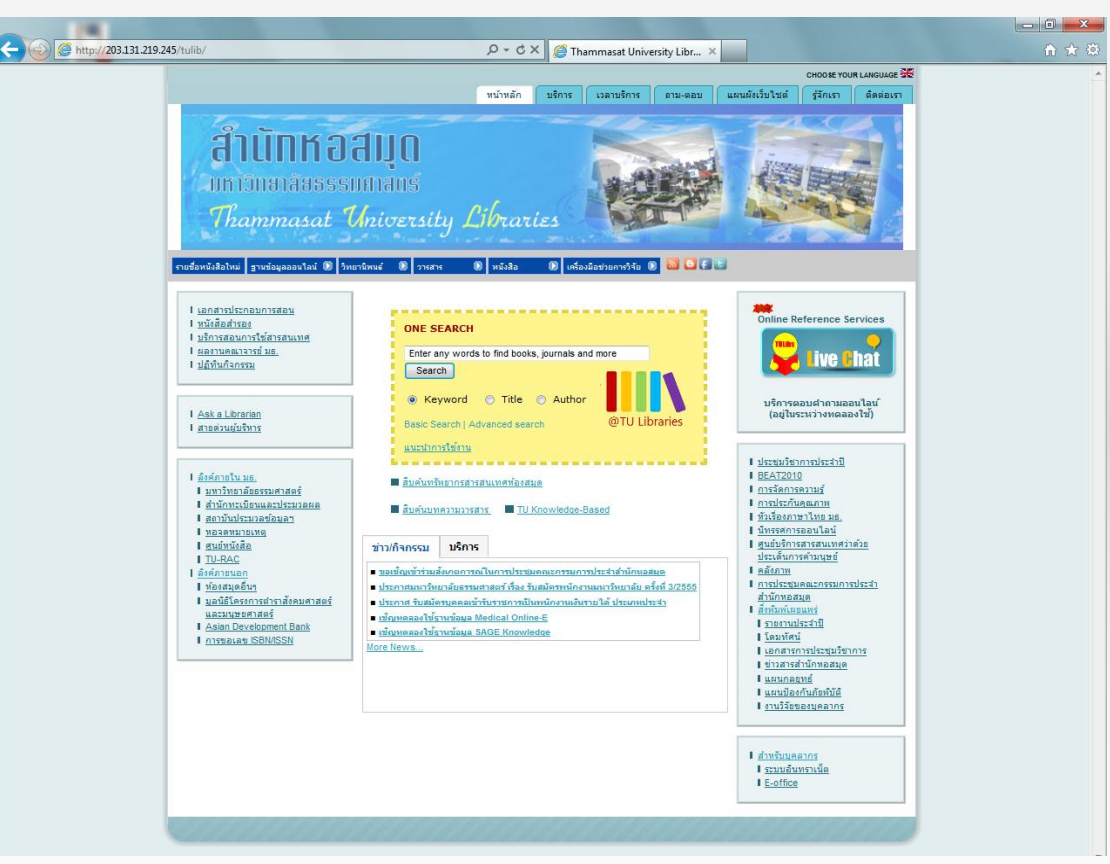

#### เข้าที่เว็บไซต์ของสำนักหอสมุด ( <u>http://www.library.tu.ac.th</u> )

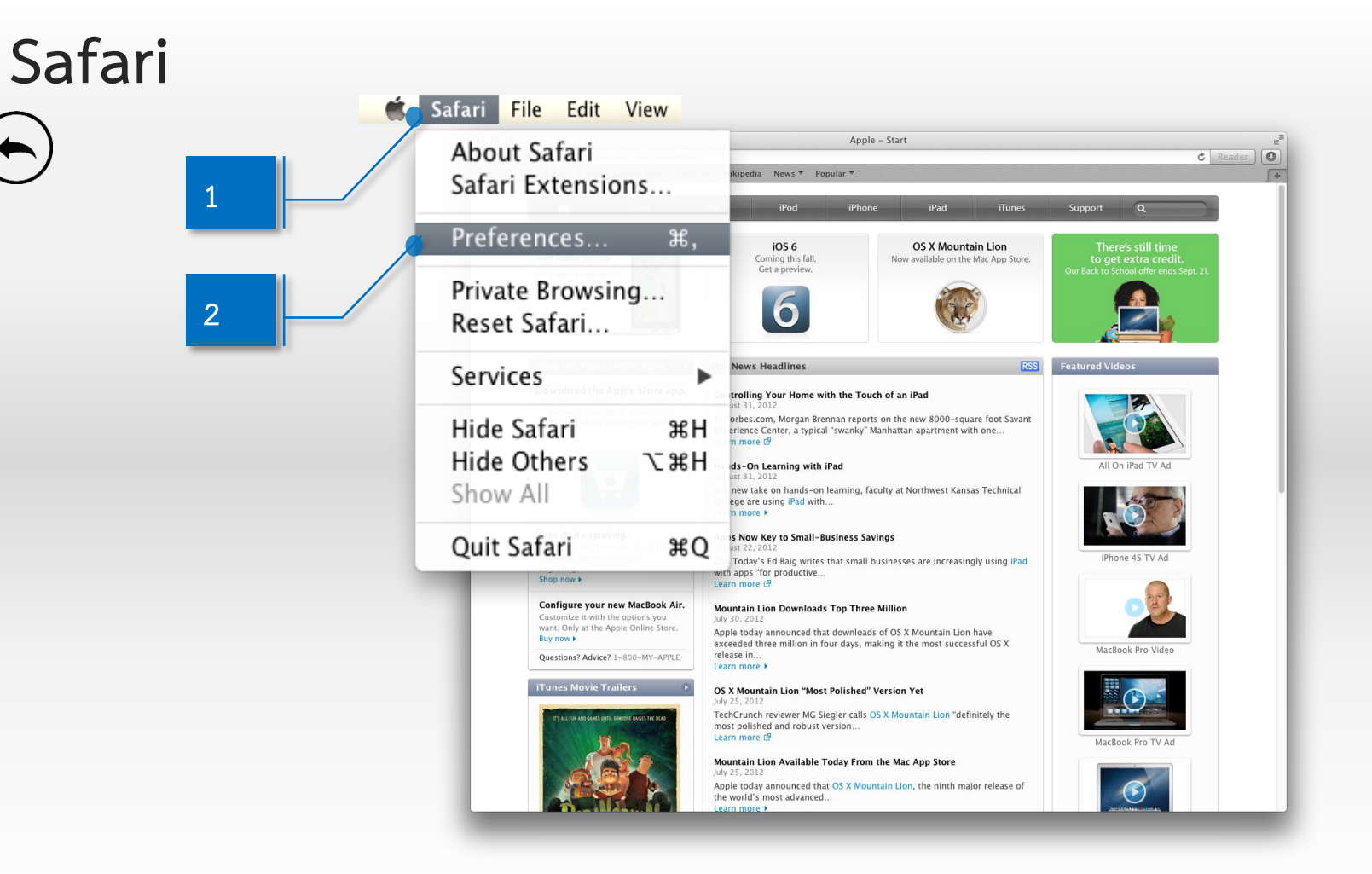

Safari

0

Ge

| 0 0                                | Advanced                                                                                                    |   |   |
|------------------------------------|----------------------------------------------------------------------------------------------------|---|---|
| A Bookmarks Tabs AutoFill Password | ds Security Privacy Extensions Advanced                                                                                                    |   |   |
| Universal Access                   | <ul> <li>Never use font sizes smaller than 9</li> <li>Press Tab to highlight each item on a webpage Option-Tab highlights each item.</li> </ul> |   |   |
| Style sheet                        | None Selected \$                                                                                                    |   |   |
| Default encoding                   | : Western (ISO Latin 1) +                                                                                                    |   |   |
| Proxies                            | : Change Settings                                                                                                    | - | 3 |
|                                    | Show Develop menu in menu bar                                                                                                    | ? |   |

# Safari

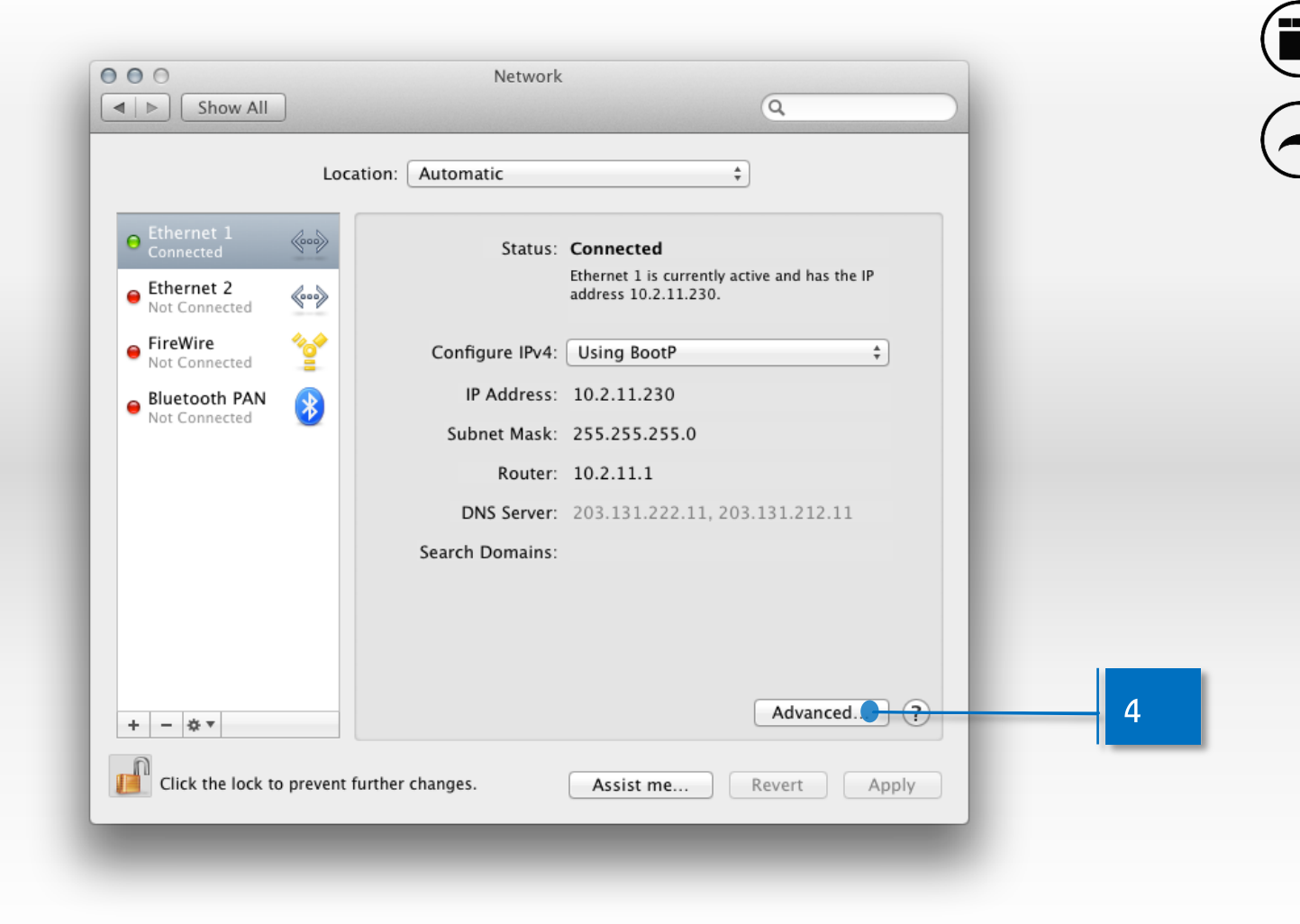

| Safari                                                            | O O O                                                                                                    | Network                                                                                                    |       |
|-------------------------------------------------------------------|----------------------------------------------------------------------------------------------------|----------------------------------------------------------------------------------------------------|-------|
| โ<br>T<br>โ<br>S<br>Arsณีนำค่า Proxy ออก<br>นำเครื่องหมาย [√] ออก | Ethernet 1<br>TCP/IP DNS WINS<br>Select a protocol to configure:<br>Auto Proxy Discovery<br>Automatic Proxy Configuration<br>Web Proxy (HTTP)<br>Secure Web Proxy (HTTPS)<br>FTP Proxy<br>SOCKS Proxy<br>Streaming Proxy (RTSP)<br>Gopher Proxy<br>Exclude simple hostnames<br>Bypass proxy settings for these Hosts<br>*.local, 169.254/16 | 802.1X Proxies Hardware<br>Web Proxy Server<br>proxy.library.tu.ac.th<br>Proxy server requires password<br>Username: username<br>Password: •••••••••••••••••••••••••••••••••••• | 6 7 8 |
|                                                                   | € Use                                                                                                    | Passive FTP Mode (PASV) Cancel OK                                                                                                    | 9     |

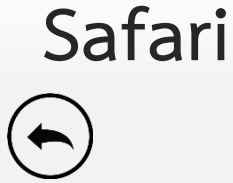

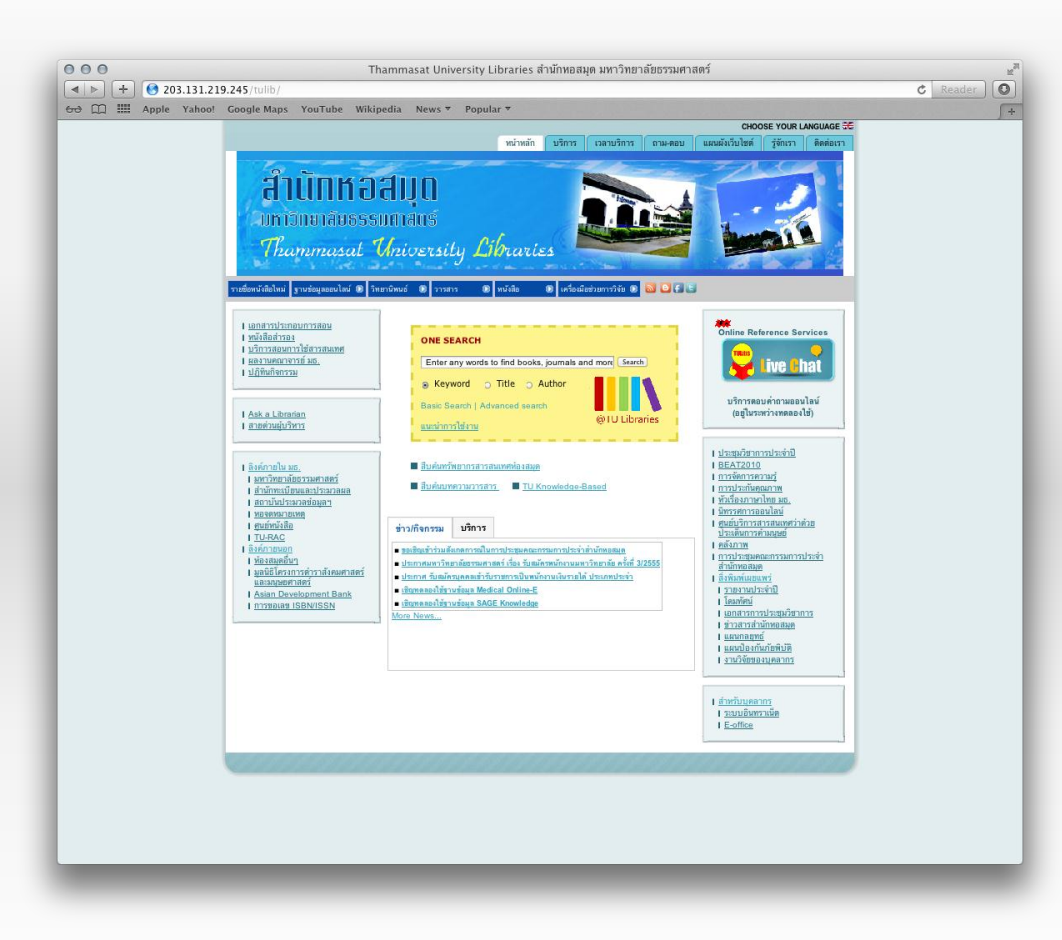

เข้าที่เว็บไซต์ของสำนักหอสมุด ( <u>http://www.library.tu.ac.th</u> )

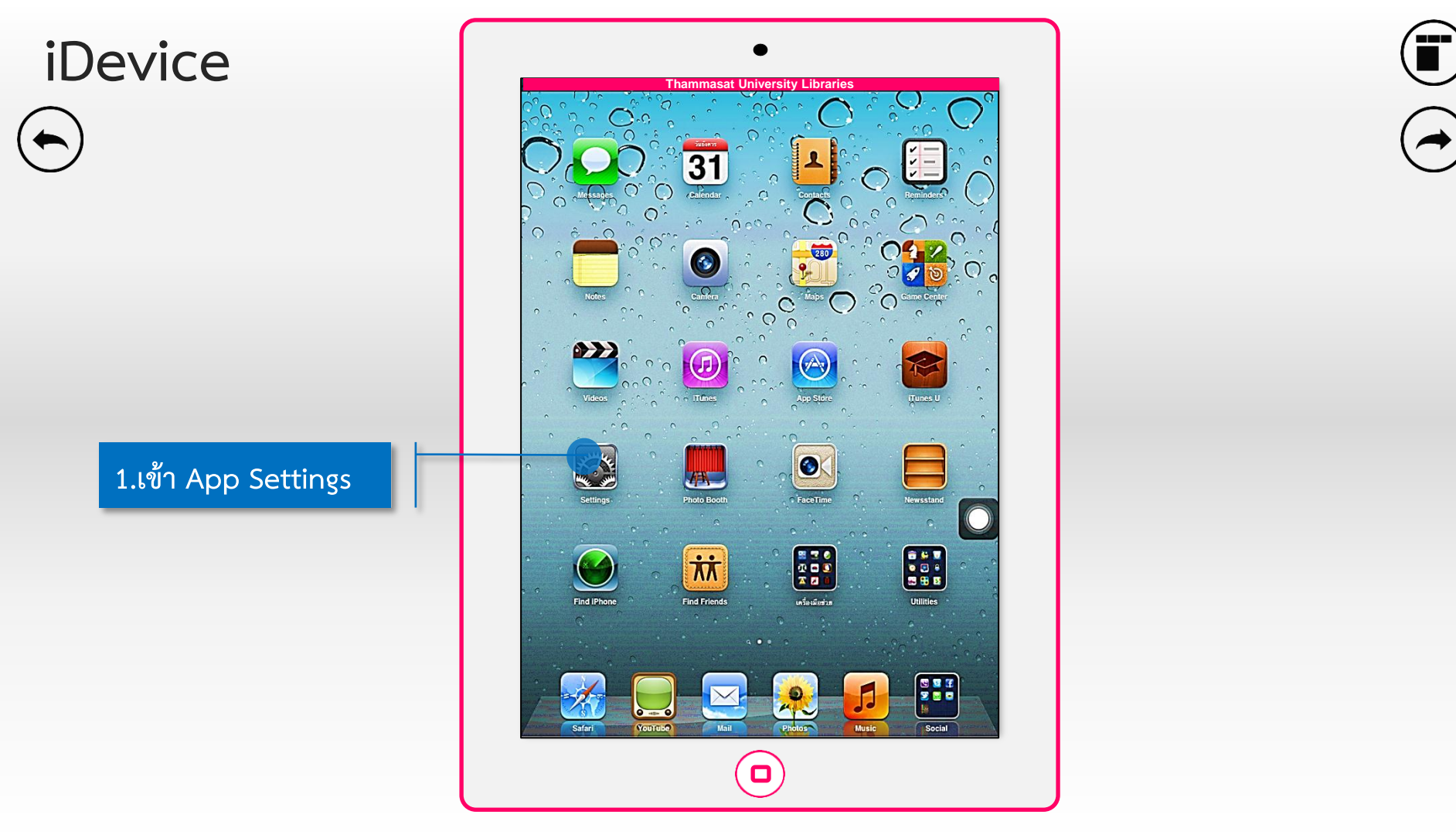

## iDevice

2. เลือกเมนู Wi-Fi

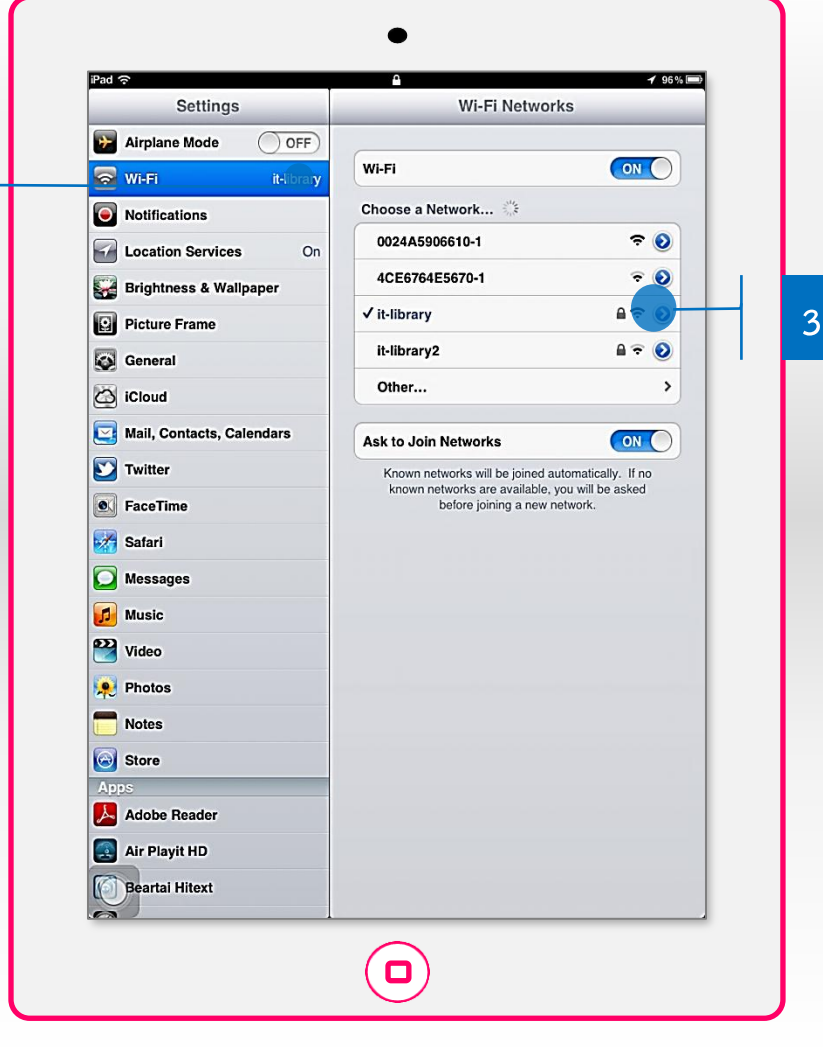

#### 3.เลือก Wi-Fi ที่ใช้อยู่

# iDevice

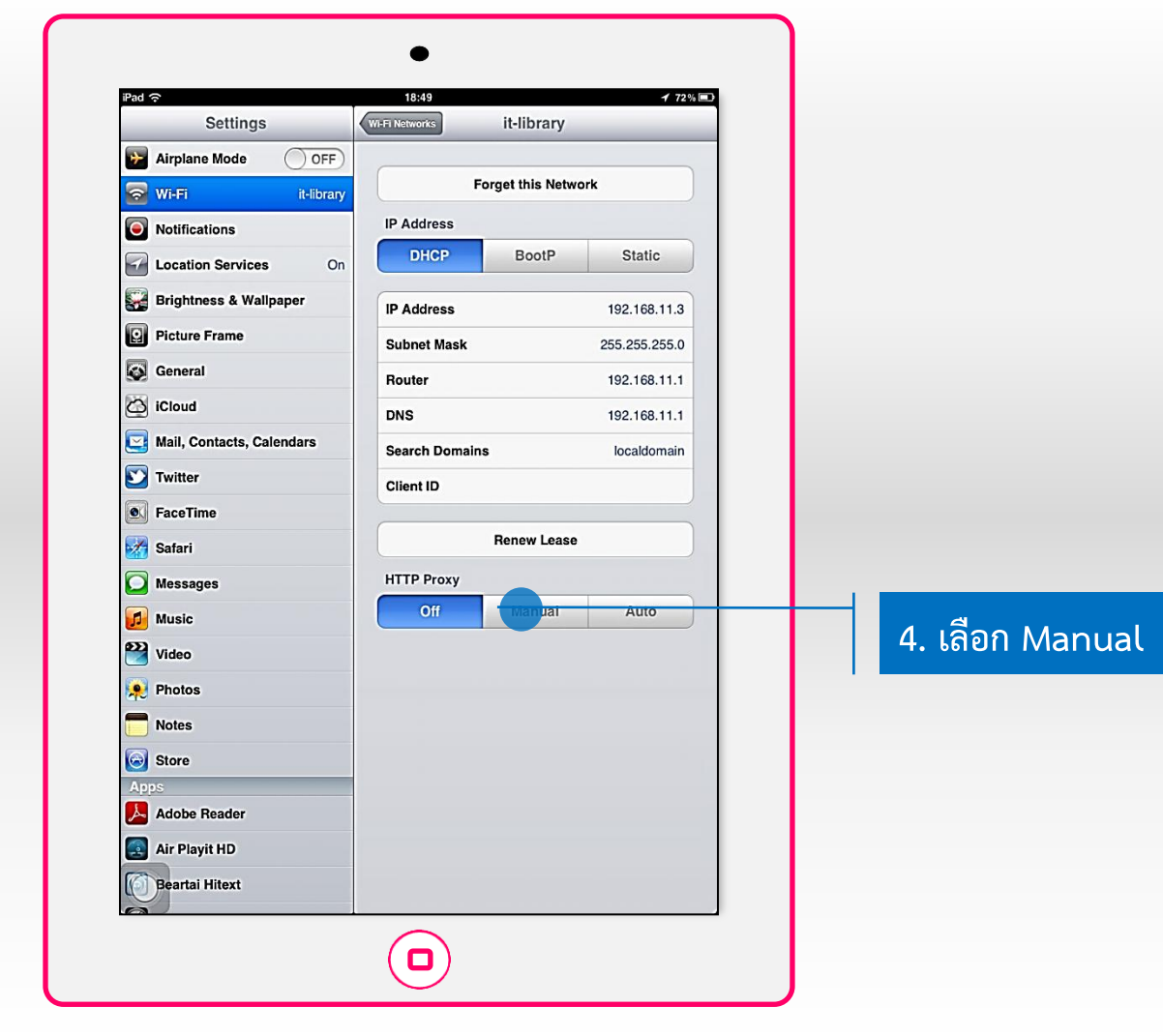

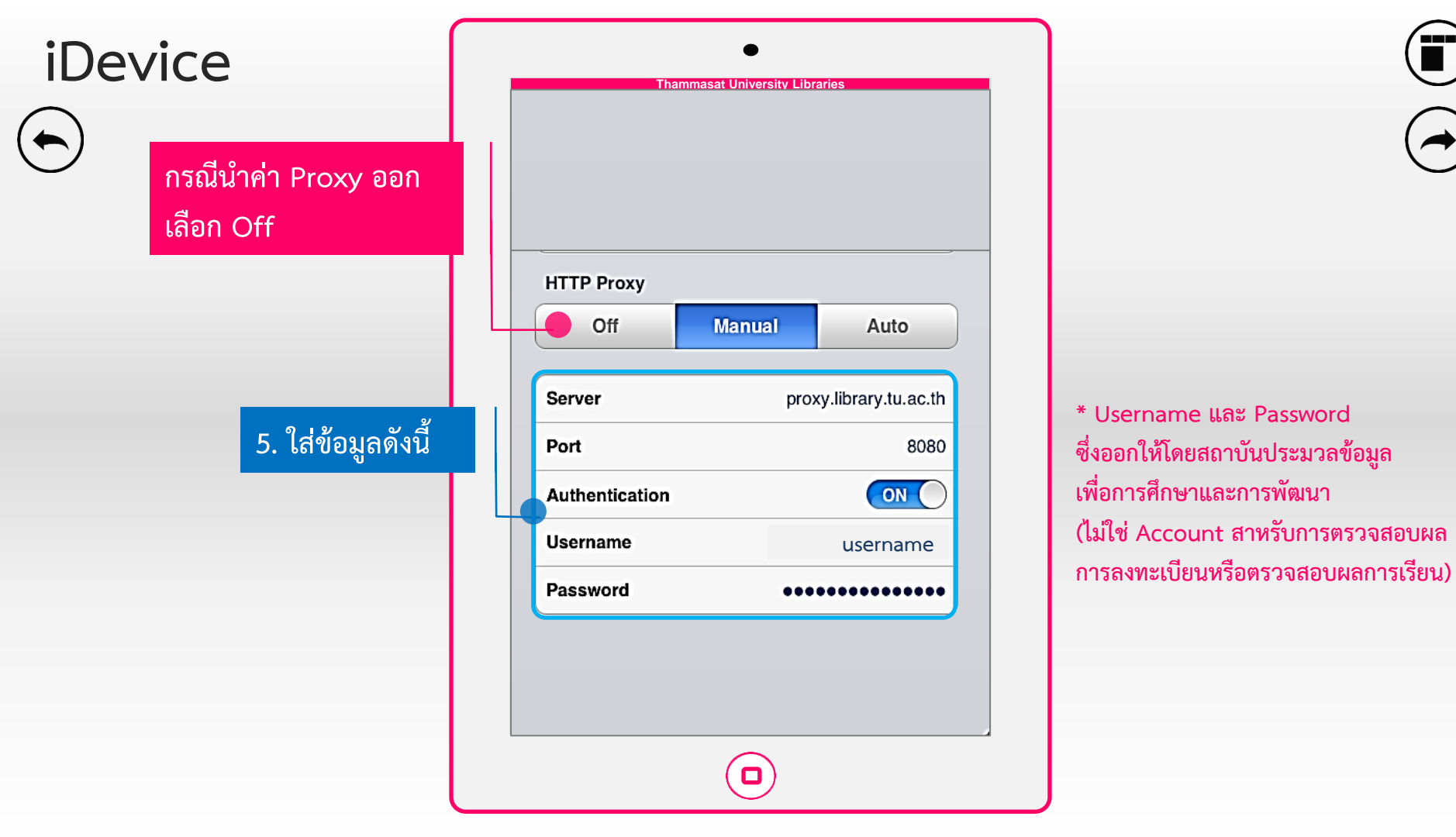

# iDevice

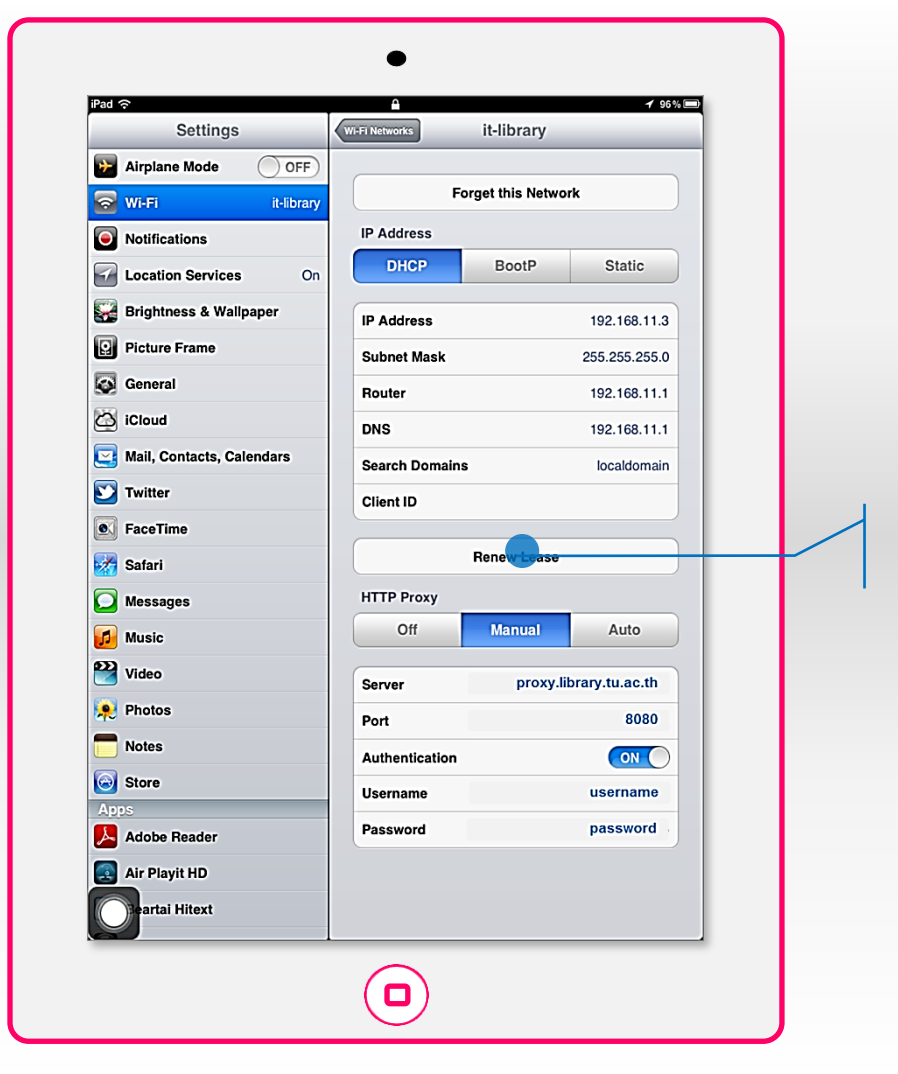

6. เลือก Renew Lease

# iDevice

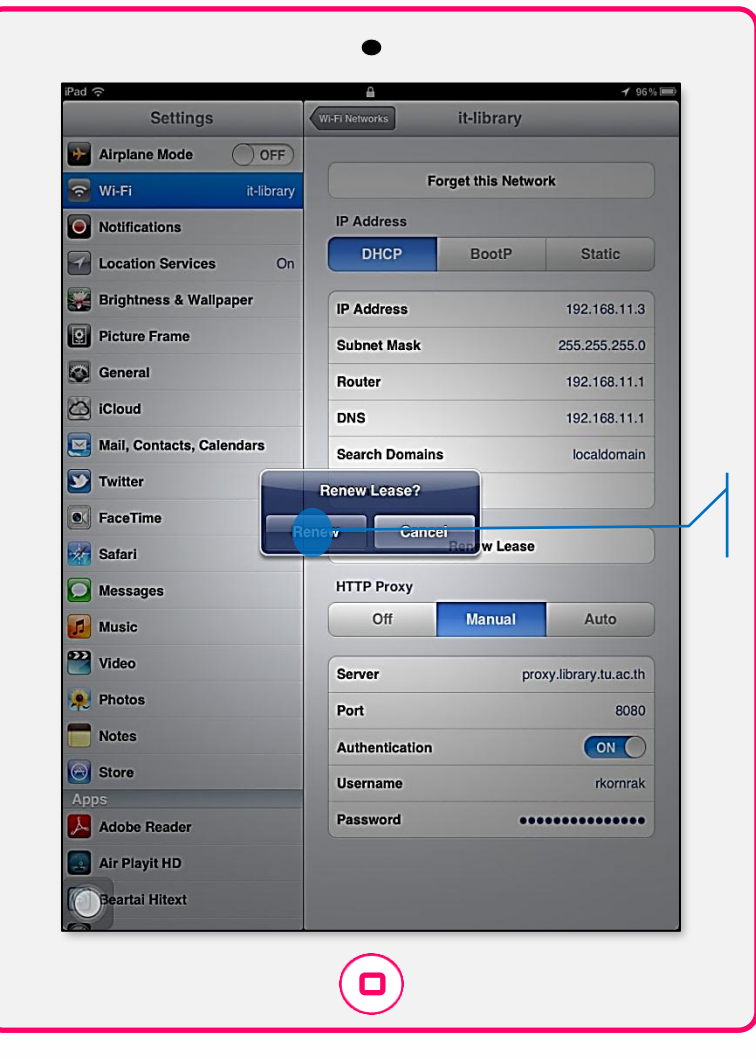

7. เลือก Renew

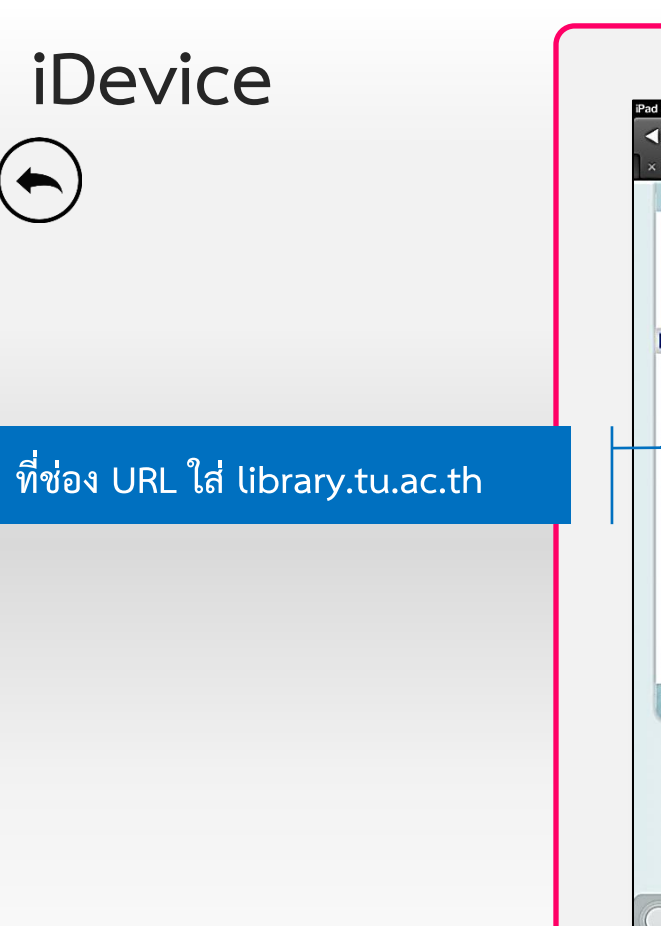

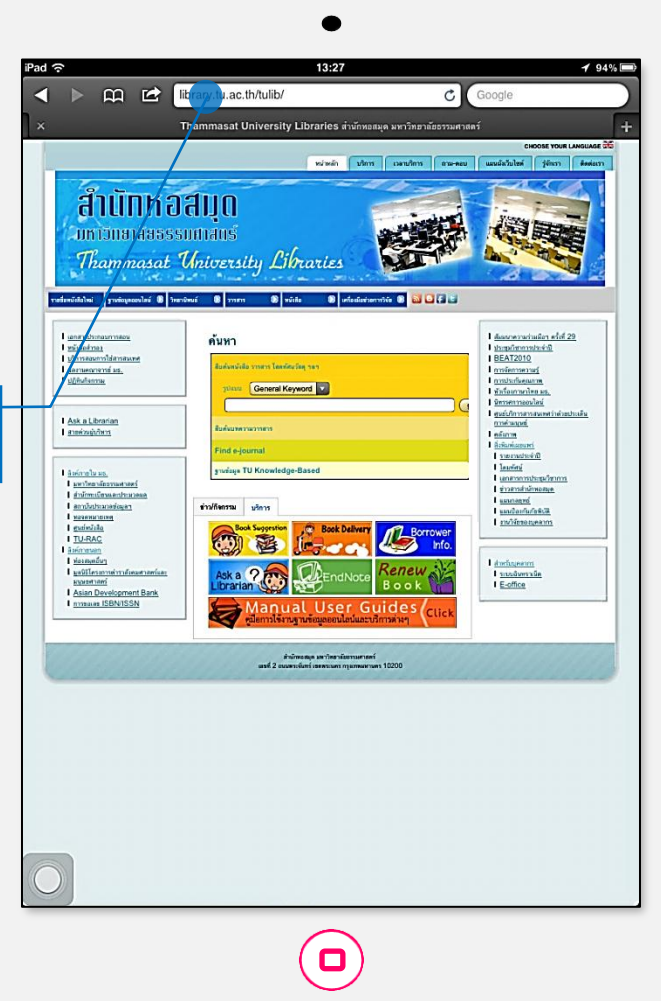

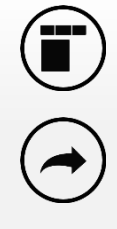

#### Contact

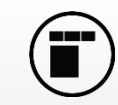

#### ติดต่อสอบถามเรื่องการขอรับรหัส Login

(สำหรับใช้บริการ Proxy ของสำนักหอสมุด) ได้ที่สถาบันประมวลข้อมูลเพื่อการศึกษาและการพัฒนา ( <u>http://ipied.tu.ac.th</u> ) หรือติดต่อที่ **ท่าพระจันทร์** 

> คุณสมร ขำเปีย <u>eiaoy@tu.ac.th</u> ชั้น 4 ตึกอเนกประสงค์ 1 เบอร์โทรศัพท์ : 02-613-3405 จันทร์ – ศุกร์ เวลา 9.00 – 16.30 น.

ศูนย์รังสิต

- ◆ สถาบันประมวลข้อมูลเพื่อการศึกษาและการพัฒนา อาคารวิทยบริการ
   เบอร์โทรศัพท์ : 02-564-4440-4 ต่อ 1183
- ♦ ห้องบริการคอมพิวเตอร์ อาคารปิยชาติ ชั้น 7

เบอร์โทรศัพท์ : 02-564-4440-4 ต่อ 7516

♦ ห้องบริการคอมพิวเตอร์ อาคารเรียนรวม (SC) ชั้น 2

เบอร์โทรศัพท์ : 02-696-5003

ติดต่อสอบถามปัญหาการติดตั้ง Proxy ที่สำนักหอสมุด ท่าพระจันทร์

เบอร์โทรศัพท์ : 02-613-3516, 02-613-3517 หรือ <u>perapol@tu.ac.th</u>